## 非常重要!!!

## 【113-1 學習歷程檔案<u>基本資料、修課紀錄</u>收訖提交資料確認通知】 高一、二、三家長、同學,大家好:

學校已順利將113-1學期學習歷程檔案資料提交國教署中央資料庫,為確保存放中央資料庫資料之正確性, 請務必於期程內至系統完成確認動作,以利有錯誤時方能及時更正,家長如需查看建議可使用親子綁定帳號方 式,或與同學一同進系統查看與確認。感謝您們大力協助!

★確認期程:3/6(四)至3/13(四)中午12:30前,登入學習歷程系統。

## 依國教署來函規定【<u>若逾時未按確認鍵,則視同資料無誤,不得再提出更正。</u>】

★步驟如下:

| 步驟             | 路徑                                                                                                    | 說明                                                                                                    |
|----------------|----------------------------------------------------------------------------------------------------|----------------------------------------------------------------------------------------------------|
| 1.<br>登入<br>系統 | 學生與家長→學習歷程檔案→登入                                                                                                    | 學生忘記帳密,請洽資訊組<br>(分機 313、314 迎曦館1樓)                                                                                                    |
| 2.資料釋出同意書      | 訊息         資料釋出同意書         您有依據高級中等學校學生學習歷程檔案作業要點第六點         規定:「學生申請就讀大專校院時,經學生本人同意及勾選後,國教署得將學習歷程中央資料庫之相關資料穩出至其申請之校、院、系、科、組或學位學程,作為招生選才之参據。」請問您是否同意本系統蒐集資料依上開法規進行資料穩出:         □同意(同意後在學期間不再詢問)       請 勾 選(二選一)         □同意(同意後在學期間不再詢問)       請 勾 選(二選一)         確定       若 勾 不同意,每 次進入         系統會再詢問一次。                                                                                                    | 您有依據高級中等學校學生學習歷程檔<br>案作業要點第六點規定:「學生申請就讀<br>大專校院時,經學生本人同意及勾選<br>後,國教署得將學習歷程中央資料庫之<br>相關資料釋出至其申請之校、院、系、<br>科、組或學位學程,為作招生選才之參<br>據。」請問您是否同意本系統蒐集資料<br>依上開法規進行資料釋出:<br>□同意(同意後在學期間不再詢問)<br>□不同意(無法進行提交勾選)                                                              |
| 3.確認資料         | 113 学年皮         學習成果         多元表現         多元表現         多元表現         第二次         第二次 | <ul> <li>請同學依學習歷程檔案櫃(如左圖)之代</li> <li>號,查詢提交中央資料庫紀錄。</li> <li><u>確認項目</u>代號 查詢內容 確認學期</li> <li>1.基本資料 A 幹部經歷 113-1</li> <li>2.修課紀錄 B 修課紀錄 113-1</li> <li>詢問單位:若有相關問題,請先主動洽以</li> <li>下處室詢問</li> <li>【幹部經歷】→學務處/訓育組(分機132)</li> <li>【修課紀錄】→教務處/註冊組(分機124)</li> </ul> |
|                | 查詢修課紀錄提交中央資料庫紀錄 查詢                                                                                                    | 選擇1131學期,按查詢,確認資料。                                                                                                    |

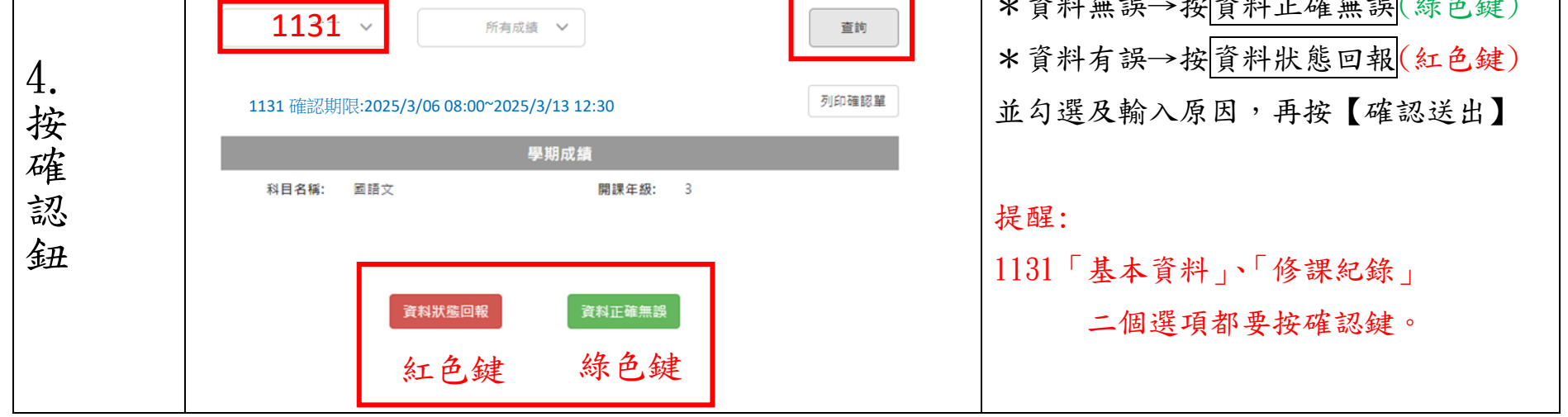

★3/12(三)中午前將提供各班確認情況供導師參考。